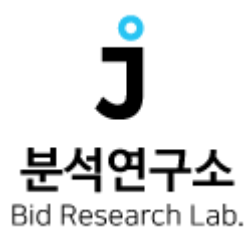

# J분석연구소 사용자 설명서

J2bid User Manual Ver.1.0

www.j2bid.com

목차

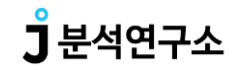

◯ J2bid 소개

O J2bid 사이트 소개

\_ 분석의뢰함 사용방법

– 입찰/낙찰 정보 사용방법

\_\_ 맞춤정보 사용방법

내서류함 사용방법

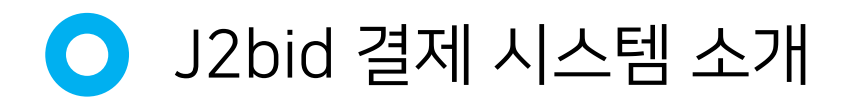

#### J2bid 소개

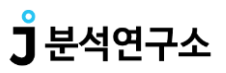

안녕하세요, J분석연구소입니다!

저희는 Big Data를 이용한 1:1 분석 서비스와 전국 모든 공고를 실시간으로 제공하고 있습니다.

한 지역당 한 회원사만을 유지하며 낙찰을 드릴 수 있도록 집중하고 있습니다. 또한 각각의 회원사에 맞는 공고를 수집 및 분류하고 보다 세세하게 공고를 관리하실 수 있도록 노력하고 있습니다.

지금 바로 저희 서비스를 이용해 보세요!

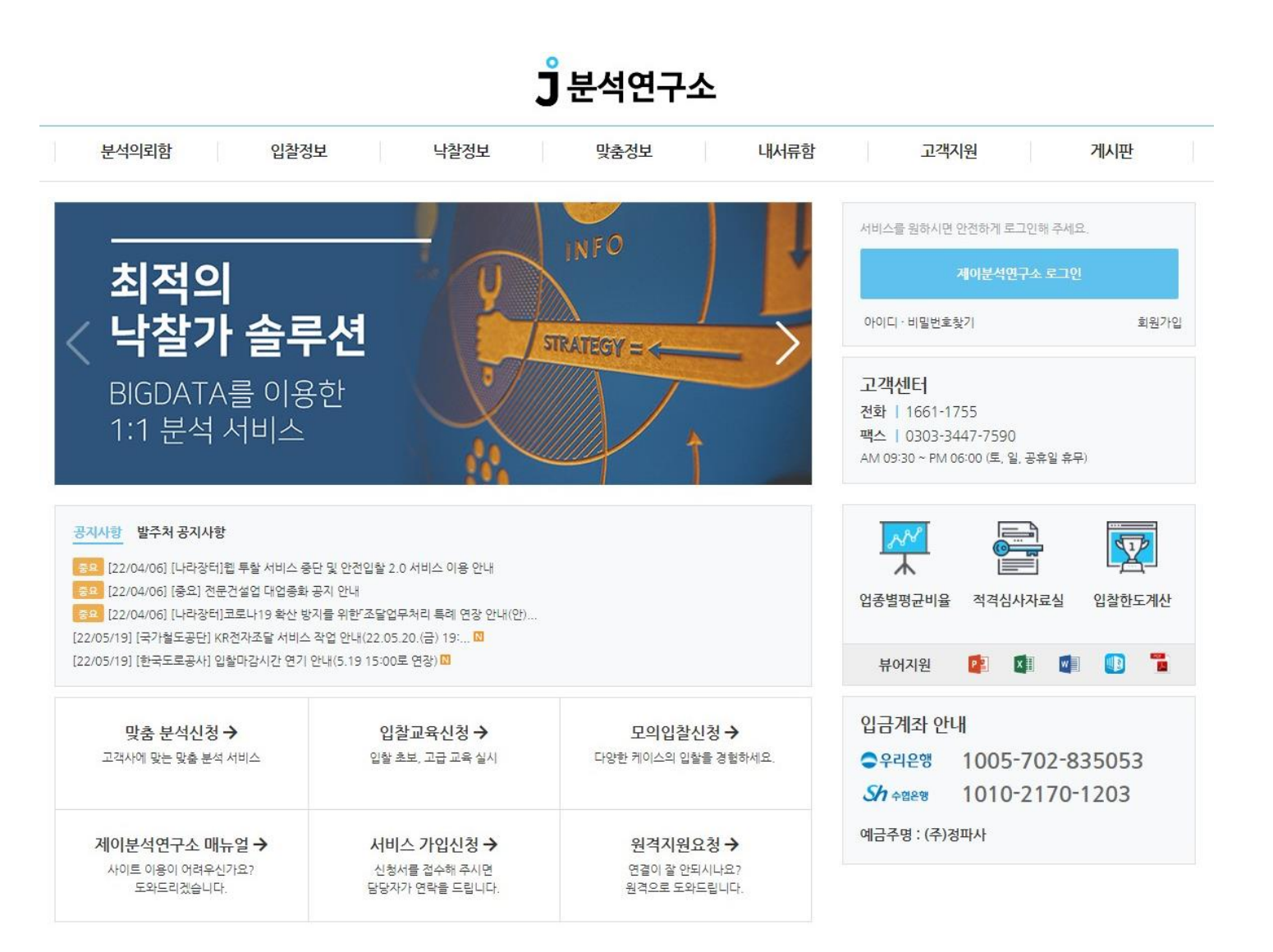

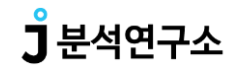

분석의뢰함 사용방법분석리스트신케줄러

회원님께서 작성하여 보내주신 가입서의 내용을 기반으로 담당 분석가가 작성한 정보 및 담당 분석가의 이름과 연락처가 노출 됩니다.

|                                                      | <u>į</u>                                 | 분석의                                                  | 뢰함                                             | 입찰정보                                                                                                    | 1                                                                                                    | 낙찰정보       | 맞춤정보                 | 내서류                                      | 함                                | 고객지원                                                      |                                        | 게시판                             |                                                        |                         |
|------------------------------------------------------|------------------------------------------|------------------------------------------------------|------------------------------------------------|----------------------------------------------------------------------------------------------------|----------------------------------------------------------------------------------------------------|------------|----------------------|------------------------------------------|----------------------------------|-----------------------------------------------------------|----------------------------------------|---------------------------------|--------------------------------------------------------|-------------------------|
| 찰리스                                                  | E                                        |                                                      |                                                |                                                                                                    |                                                                                                    |            |                      |                                          |                                  |                                                           |                                        |                                 |                                                        |                         |
| 🖥 스케줄                                                | 러                                        | \$ 입철리                                               | <u>AE                                    </u>  | 결과발표 역                                                                                                    | 입찰가능한 공고들 (                                                                                                    | 입니다.       |                      |                                          |                                  |                                                           |                                        |                                 |                                                        |                         |
| 분석구분                                                 | 전체                                       | 진행중                                                  | 미확인 답변확인                                       | 금액확인건                                                                                                    | 분석완료건                                                                                                    |            |                      |                                          |                                  |                                                           |                                        |                                 | 분석의로                                                   | 리함 설                    |
|                                                      | 공고구뷰                                     | 실서틴 🗸                                                | 지역선택                                           | <ul> <li>전체연용</li> </ul>                                                                                                    | 는 ✔ 연종제                                                                                                    | 한선택 ✔ 세부언: | 송선택 ✔ 물풍코님           |                                          |                                  |                                                           |                                        |                                 |                                                        |                         |
| 검색조건<br>경기 김포사                                       | 공고구분<br>공고명<br>입찰마2<br>시 / 경상만           | 선택 V<br>V<br>양일순 V<br>점 10억† 3                       | 지역선택<br>검색어를 넣어주서<br>오름차순                      | ·     ·     전체업종       I요     ·     ·       30개보기     · <b>700,280천원,3</b>                                                         | ★ ♥ 업종제<br>검색<br>년 600,791천원                                                                                                  | 한신택 🖌 세부업  | 승선덕 💙   물용고내         | - 영역<br>- 홍규 드립                          |                                  | * 1                                                       | 분석담당자 : 담!                             | 당자 팀장   연루                      | ł처 : [1661                                             | -175                    |
| 검색조건<br>경기 김포사<br>건 [1/1]                            | 공고구분<br>공고명<br>입찰마길<br>시 / 경상만           | 선택<br>양일순<br>점 10억† 3                                | 지역선택<br>김색이를 넣어주서<br>오를차순 		  <br>년1 / [건기] 5년 | <ul> <li>✓ Ⅰ 전체업종</li> <li>30개보기 ✓</li> <li>700,280천원, 3</li> </ul>                                                                | ·                                                                                                    | 한선택 🖌 세부걸  | 승선덕 ¥   동금고의         | (1949) (한국고수당)                           |                                  | * 1                                                       | 분석담당자 : 담                              | 당자 팀장   연립                      | 낙처 : [1661<br>루합저장 🔇                                   | -17 <u>-</u><br>9 분석    |
| 검색조건<br>경기 김포사<br>건 [1/1]<br><sup>1</sup><br>구분      | 공고구분<br>공고명<br>입찰마2<br>시 / 경상만<br>]      | 4선택                                                  | 지역선택<br>검색어를 넣어주서<br>오름차순 		  <br>년↑ / [전기] 5년 | <ul> <li>✓ 1 전체업종</li> <li>30개보기 ✓</li> <li>700,280천원,3</li> </ul>                                                                 | <ul> <li>오고명</li> <li>정고명</li> <li>정고명</li> </ul>                                                                             | 한선택 🖌 세부감  | 송선택 ♥ 1 돌음고나<br>추천정보 | 기초/추정                                    | 참가제한                             | * -<br>-<br>인월개시<br>참가신청                                  | 분석담당자 : 담:<br>₩ ▲ 목록엑셀<br>입찰개찰<br>입찰마감 | 당자 팀장   연락<br>받기 🔲 내서류<br>공고입력일 | <sup>밖</sup> 처 : [1661<br>루함저장<br>완료일                  | -175<br>) 분석            |
| 검색조건<br>경기 김포사<br>건 [1/1]<br><sup>1</sup> 구분<br>[진행: | 공고구분<br>공고명<br>입찰마건<br>]<br>문 등록<br>중 () | 선칙<br>·<br>·<br>·<br>·<br>·<br>·<br>·<br>·<br>·<br>· | 지역선택<br>검색어를 넣어주서<br>오름차순                      | <ul> <li>✓ Ⅰ 전체업종</li> <li>30개보기</li> <li>✓</li> <li>700,280천원,3</li> <li>발주</li> <li>호선(북촉) 신설 !</li> <li>조달시스템 E01220</li> </ul> | <ul> <li>억종제<br/>검색</li> <li>검색</li> <li>년 600,791천원</li> <li>공고명<br/>처명/공고번호</li> <li>및 확장 지장설비</li> <li>94411-00</li> </ul> | 한선택 V 세부합  | 송선택 ♥ 1 돌음고의<br>추천정보 | · 1억 (기초/추정<br>109,585,142<br>99,622,856 | 참가제한           경기           전기공사 | * -<br>중고목록안4<br>입찰개시<br>참가신청<br>05/17 16:44<br>05/25 18시 | 분석담당자 : 담                              | 당자 팀장   연락<br>받기                | <mark>부화 : [1661</mark><br><b>루함저강 조</b><br>완료일<br>미분석 | -175<br>)분석<br>[[<br>(또 |

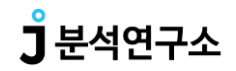

분석의뢰함 사용방법분석리스트스케줄러이용안내

회원님의 정보를 기반으로 현재 참여 가능한 입찰공고들을 확인하실 수 있습니다.

|                                      |                                                   | 는                                | 본석의뢰힘                                                                                                    | ( <u>)</u> (                        | 입찰정보                                                 |                                                           | 낙찰정보                   |        | 맞춤정보    |                           | 내서류힘                 | ti ()                     | 고객지원                                                        |                                                                  | 게시판                             |                                           |            |
|--------------------------------------|---------------------------------------------------|----------------------------------|----------------------------------------------------------------------------------------------------|-------------------------------------|------------------------------------------------------|-----------------------------------------------------------|------------------------|--------|---------|---------------------------|----------------------|---------------------------|-------------------------------------------------------------|------------------------------------------------------------------|---------------------------------|-------------------------------------------|------------|
| 찰리스                                  | 스트                                                |                                  |                                                                                                    | _                                   |                                                      |                                                           |                        |        |         |                           |                      |                           |                                                             |                                                                  |                                 |                                           |            |
| 🗖 스케                                 | 줄러                                                | \$                               | 입찰리스트                                                                                                    | व्य                                 | 발표 입                                                 | 찰가능한 공고들                                                  | 입니다.                   |        |         |                           |                      |                           |                                                             |                                                                  |                                 |                                           |            |
| 분석구분                                 | 전체                                                | 진행령                              | 동 <b>미확인</b>                                                                                                    | 답변확인;                               | 금액확인건 ]                                              | 분석완료건                                                     |                        |        |         |                           |                      |                           |                                                             |                                                                  |                                 | 분석의                                       | 뢰함         |
|                                      | 입철                                                | 마감일                              | ✔ 2022-                                                                                                    | v5-25 ~                             | 2022-06-08                                           | 투찰여                                                       | 부 🖌 🧃                  | ·가등록여부 | 기초금액    | ~                         | 억이                   | St.                       | 억 미만                                                        |                                                                  |                                 |                                           |            |
|                                      | 27                                                | 구분선팀                             | ✔ 지역성                                                                                                    | <u>स</u> 🗸                          | 전체업종                                                 | ✓ 업종                                                      | 제한선택 🖌                 | 세부업종선팀 | ≝ ✔   물 | 풍코드 검색 물                  | 품코드값을                | 선택하세요                     |                                                             |                                                                  |                                 |                                           |            |
|                                      |                                                   |                                  |                                                                                                    |                                     |                                                      |                                                           |                        |        |         |                           |                      |                           |                                                             |                                                                  |                                 |                                           |            |
| 검색조건                                 | 8고                                                | 8                                | <ul> <li>✓ 검색</li> </ul>                                                                                                    | 어를 넣어주세요                            |                                                      | 검색                                                        |                        |        |         |                           |                      |                           |                                                             |                                                                  |                                 |                                           |            |
| 검색조건                                 | 공고입철                                              | 명<br>마감일순                        | <ul> <li>✓ 검색</li> <li>✓ 오름치</li> </ul>                                                                                                    | 어를 넣어주세요<br>순 <b>∨</b> 30가          | 보기 🗸                                                 | 검색                                                        |                        |        |         |                           |                      |                           |                                                             |                                                                  |                                 |                                           |            |
| 검색조건<br>경기 김포                        | 8년<br>공고<br>입철<br>도시 / 경상                         | 명<br>마감일순<br><b>:만점 10</b>       | <ul> <li>✓ 검색</li> <li>✓ 오름치</li> <li>억↑ 3년↑</li> </ul>                                                                                                    | 어플 넣어주세요<br>순                       | <sup>보기</sup>                                        | 검색<br><u>1</u> 600,791천                                   | <u>신</u>               |        |         |                           |                      |                           | * 1                                                         | 분석담당자 : 담                                                        | 당자 팀장   연루                      | 박처 : [1661                                | 1-1        |
| 검색조건<br>경기 김포<br>건 [1/1              | - 공고<br>입철<br>E시 / 경상                             | 명<br>마감일순<br><b>만점 10</b>        | <ul> <li>✓ 검△</li> <li>✓ 오름치</li> <li>억† 3년†</li> </ul>                                                                                                    | 어를 넣어주세요<br>순 		 30개<br>[전기] 5년 700 | 보기 🗸                                                 | 검색<br>1 600,791천                                          | <u>a</u>               |        |         |                           |                      |                           | *<br>A 고구모로이/                                               | 분석담당자 : 담<br>배 ▲ 목록예색                                            | 당자 팀장   연락                      | 박처 : [1661<br>루하지관 《                      | 1-1<br>9 早 |
| 검색조건<br>경기 김포<br>건 [1/1              | 공고<br>입찰<br>(1)                                   | 명<br>마감일순<br>만점 10               | <ul> <li>✓ 검△</li> <li>✓ 오름치</li> <li>억↑ 3년↑</li> </ul>                                                                                                    | 어를 넣어주세요<br>순 		 30개<br>[전기] 5년 700 | 보기 🗸                                                 | 검색<br>전 600,791천원                                         | <u>a</u>               |        |         |                           |                      |                           | * -                                                         | 분석담당자 : 담<br>배 ▲목록엑셀<br>이창개창                                     | 당자 팀장   연락<br>받기 🔲 내서텪          | 박처 : [1661<br>루함적광 <b>《</b>               | 1-1<br>9 분 |
| 검색조건<br>경기 김포<br>건 [1 / 1            | 공고<br>입혈<br>(신화<br>(1)<br>(1)                     | 명<br>마감일순<br><b>만점 10</b><br>목 투 | <ul> <li>✓ 검△</li> <li>✓ 오름치</li> <li>억1 3년1</li> <li>응활</li> </ul>                                                                                                    | 어를 넣어주세요<br>순 		 30개<br>[건기] 5년 700 | 1보기 <b>~</b><br>9,280천원, 3년<br>발주차                   | 검색<br>1 600,791천<br>종고명<br>공고명<br>3명/공고번호                 | 2                      |        | 추천정.    | 보 기초/취                    | <del>2</del> 3       | 참가제한                      | * -<br>-<br>입찰개시<br>참가신청                                    | 분석 담당자 : 담<br>배 <b>호</b> 목록엑셀<br>입찰개찰<br>입찰마강                    | 당자 팀장   연락<br>받기 📑 내서텪<br>공고입력일 | 각처 : [1661<br>루함저강 《<br>완료일               | 1-1<br>9 분 |
| 검색조건<br>경기 김포<br>건 [1/1<br>한 구<br>진행 | 공고       입철       1]       분     등       법종     1 | 명<br>마감일순<br>P만점 10              | ·     결식       ·     2실       ·     오름치       ·     오름치       ·     오름치       ·     오름치       ·     오름치       ·     ·       ·     ·       ·     ·       ·     ·       ·     ·       ·     ·       ·     ·       ·     ·       ·     ·       ·     ·       ·     ·       ·     ·       ·     ·       ·     ·       ·     ·       ·     ·       ·     ·       ·     ·       ·     ·       ·     ·       ·     ·       ·     ·       ·     ·       ·     ·       ·     ·       ·     ·       ·     ·       ·     ·       ·     ·       ·     ·       ·     ·       ·     ·       ·     ·       ·     ·       ·     ·       ·     ·       ·     ·       ·     · | 어를 넣어주세요<br>순                       | 보기<br>2,280천원, 3년<br>발주차<br>(북촉) 신설 및<br>이스템 E012204 | 건색<br>전 600,791천4<br>공고명<br>4명/공고번호<br>! 확장 지장설<br>411-00 | <sup>2</sup><br>비 이설공사 | 투찰     | 추천정.    | 보 기초/취<br>109,58<br>99,62 | ·경<br>5,142<br>2,856 | <b>참가제한</b><br>경기<br>전기공사 | * -<br>문 공고목록인4<br>입찰개시<br>참가신청<br>05/17 16:44<br>05/25 18시 | 분석담당자 : 담<br>백 ▲목록엑셀<br>입찰개찰<br>입찰마강<br>05/26 11시<br>05/26 10:00 | 당자 팀장   연락<br>받기                | 북처 : [1661<br><b>류할저장 《</b><br>완료일<br>미분석 | 1-1<br>9 분 |

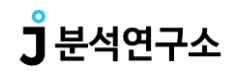

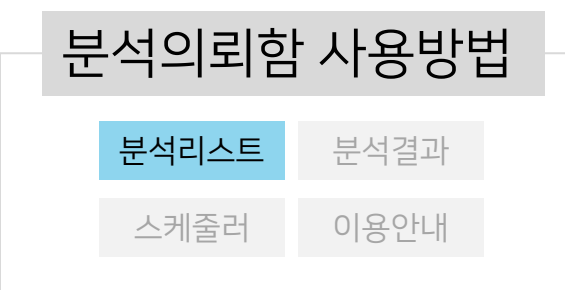

분석가가 추천금액을 올리면 [금액확인] 버튼이 생성되며, 해당 공고는 '미확인' (추천금액을 열어보지 않음) 상태가 됩니다. 분석가가 아직 추천금액을 산정하지 않았다면 해당 공고는 [진행중] (분석 진행중) 상태로 표시됩니다.

|                        | 구분                 | 전체         | 진행중       | 미확인 답변확인 금액확인건 분석완료건                                                                                                    |                                                                                                    |                                                                       |                                                                                                    |                                                                                                  |                                           |                                                     |                                                                                                    |
|------------------------|--------------------|------------|-----------|----------------------------------------------------------------------------------------------------|----------------------------------------------------------------------------------------------------|-----------------------------------------------------------------------|----------------------------------------------------------------------------------------------------|--------------------------------------------------------------------------------------------------|-------------------------------------------|-----------------------------------------------------|----------------------------------------------------------------------------------------------------|
|                        |                    | 분석의로       | 리일 🗸      | 투찰여부 💙 참가등록여부 🂙 기초금액 🌱 억 이상                                                                                                    | 억 미만                                                                                                    |                                                                       |                                                                                                    |                                                                                                  |                                           |                                                     |                                                                                                    |
| 71.10                  | 771                | 공고구분       | 분선틱 🗸     | 지역선택 🗸 I 전체업종 🗸 업종제한선택 🗸 세부업종선택 🗸                                                                                                    | I 물풍코드 검색 물풍코드값                                                                                                   | 을 선택하세요                                                               |                                                                                                    |                                                                                                  |                                           |                                                     |                                                                                                    |
| 24                     | 20<br>20           | 공고명        |           | 검색어를 넣어주세요 검색                                                                                                    |                                                                                                    |                                                                       |                                                                                                    |                                                                                                  |                                           |                                                     |                                                                                                    |
|                        |                    | 입찰마김       | 방일순 🗸     | 오름차순 💙 30개보기 🍾                                                                                                    |                                                                                                    |                                                                       |                                                                                                    |                                                                                                  |                                           |                                                     |                                                                                                    |
| 경기                     | 김포시                | / 경상만      | 점 10억     | 3년 [ / [전기] 5년 700,280천원, 3년 600,791천원                                                                                                    |                                                                                                    |                                                                       | * 분석담                                                                                                    | 남당자 : 박민호 !                                                                                      | 팀장   연락처 :                                | [070-7525                                           | -705{                                                                                                    |
|                        |                    |            |           |                                                                                                    |                                                                                                    |                                                                       |                                                                                                    |                                                                                                  |                                           |                                                     |                                                                                                    |
|                        |                    |            |           |                                                                                                    |                                                                                                    |                                                                       |                                                                                                    |                                                                                                  |                                           |                                                     |                                                                                                    |
| 2<br>]                 | 구분                 | 등록         | 투찰        | 공고명<br>발주처명/공고번호 클릭하셔<br>A21 고천동 고산로 확·포장 지장전주 이설공사(안양) 투활                                                                                                    | I면 추천금액을 확인하실 수 있습니<br>다.                                                                                         | 참가제한                                                                  | 입찰개시<br>참가신청                                                                                                    | 입찰개찰<br>입찰마감                                                                                     | 공고입력일                                     | 완료일                                                 | 머                                                                                                    |
|                        | 구분                 | 등록         | 투찰        | 공고명<br>발주처명/공고번호<br>A간 고천동 고산로 확·포장 지장전주 이설공사(안양) 투찰<br>한국전력공사<br>환국전력공사 전자조달시스템 E012204575-00                                                                                                    | I면 추친금액을 확인하실 수 있습니<br>다.<br>금역확인 177,399,354<br>161,272,140                                                      | <b>참가제한</b><br>경기<br>전기공사                                             | 입찰개시<br>참가신청<br>05/23 17:00<br>05/30 18시                                                                        | 입찰개찰<br>입찰마감<br>05/31 15시<br>05/31 14:00                                                         | 공고입력일<br>22/05/24                         | 완료일<br>22/05/25<br>16:15                            | н<br>x                                                                                                    |
| 호<br>]<br>분석           | 구분<br>진행중입니<br>진행중 | 등록<br>     | 투찰<br>    | 공고명<br>발주처명/공고번호         물리하           A입         고천동 고산로 확·포장 지장전주 이설공사(안양) 투환<br>한국전력공사         물환           한국전력공사 전자조달시스템 E012204575-00         1         1           A입         ★전기철도 기술자보유★경부선 구로~평택간 전차선로 피복조가선         검속개소 개량공사 특별<br>한국철도공사 회복통한(터<br>낙락광터 20220533275-00         1 | I면 추천금액을 확인하실 수 있습니<br>다.<br>177,399,354<br>161,272,140<br>142,480,000<br>142,480,000                             | <b>참가제한</b><br>경기<br>전기공사<br>서울 / 경기<br>전기공사                          | 입찰개시<br>참가신청<br>05/23 17:00<br>05/30 18시<br>05/30 10:00<br>-시                                                   | 입찰개찰<br>입찰마강<br>05/31 15시<br>05/31 14:00<br>06/02 11시<br>06/02 10:00                             | 공고입력일<br>22/05/24<br>22/05/24             | 완료일<br>22/05/25<br>16:15<br>미분석                     | H<br>X                                                                                                    |
| 호<br>)<br>분석<br>)<br>) | 구분<br>진행중입니<br>진행중 | 등록<br>IFF. | <b>두찰</b> | 공고영<br>발주처명/공고번호         클릭하           A값         고천동 고산로 확·포장 지장전주 이설공사(안양) 투활<br>한국전력공사         출월           한국전력공사         전체조일시스템 E012204575-00         1           A값         소전기철도 기술자보유★경부선 구로~평택간 전차선로 피복조가선<br>검숙개소 개량공사 특월         1           한국철덕공사 회계통합센터<br>나라장터 20220533275-00 | I면 추천금액을 확인하실 수 있습니<br>다.<br>177,399,354<br>161,272,140<br>142,480,000<br>142,480,000<br>84,670,300<br>76,973,000 | 참가제한       경기       건기공사       서울 / 경기       건기공사       경기       건기공사 | 입찰개시<br>참가신청           05/23 17:00<br>05/30 18Å           05/30 10:00<br>-Å            05/24 17:00<br>06/02 18Å | 입찰개찰<br>입찰마강<br>05/31 15시<br>05/31 14:00<br>06/02 11시<br>06/02 10:00<br>06/03 14시<br>06/03 13:00 | 공고입력일<br>22/05/24<br>22/05/24<br>22/05/24 | <mark>완료일</mark><br>22/05/25<br>16:15<br>미분석<br>미분석 | P           Image: Constraint of the second second |

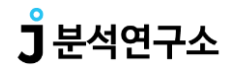

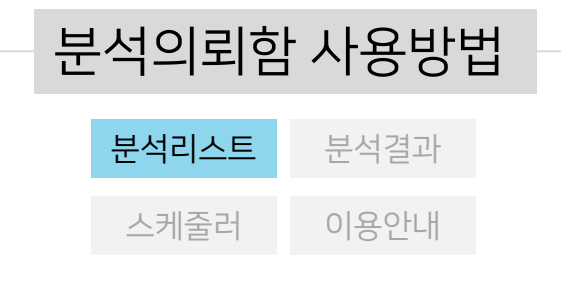

분석가가 추천금액을 올려 [금액확인] 버튼이 생성 되었을 때, 해당 버튼을 클릭하면 추천금액이 보여집니다.

금액을 클릭하면 해당 금액을 복사할 수 있는 팝업창이 나오며, 이 값을 복사한 뒤 투찰하시면 됩니다.

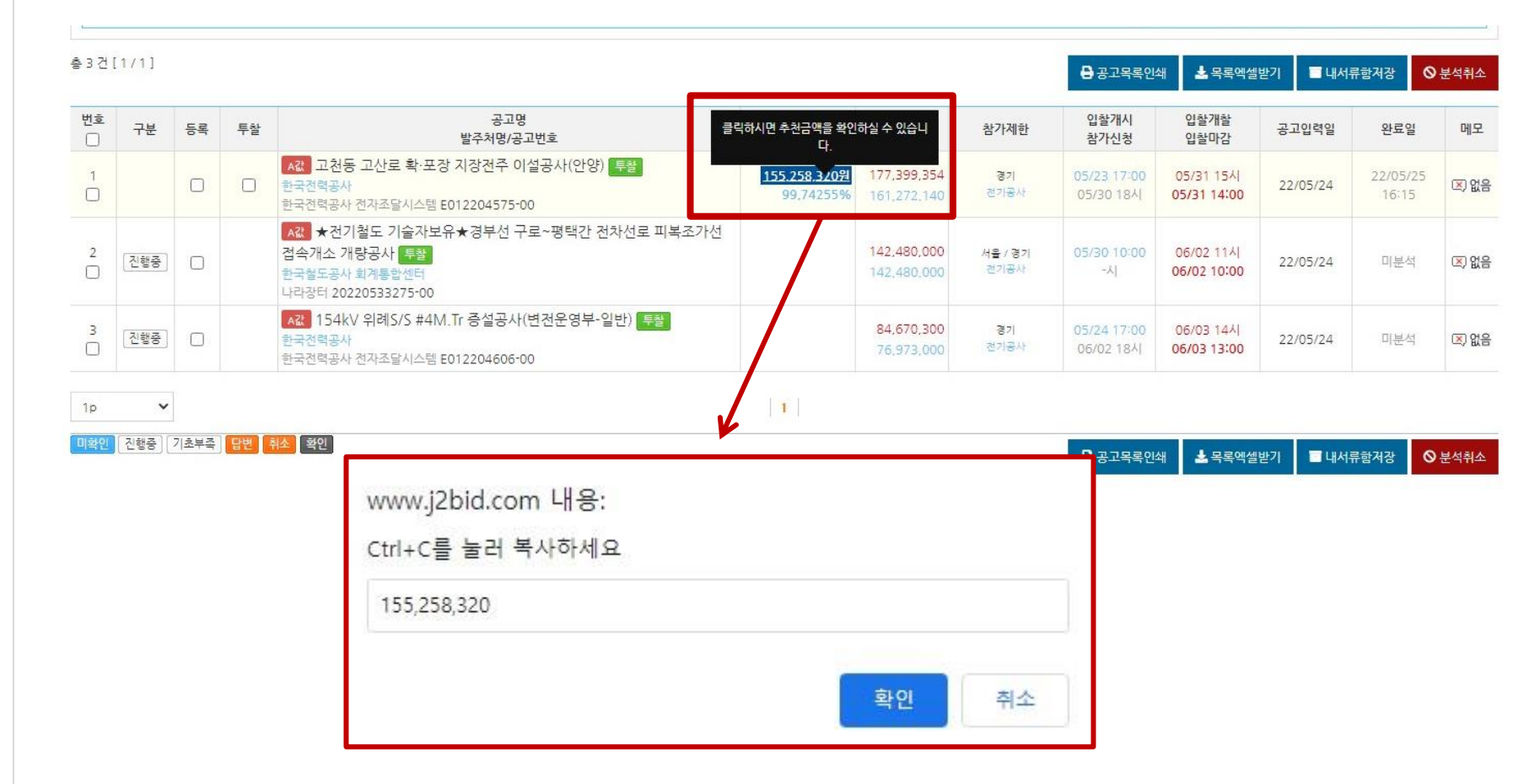

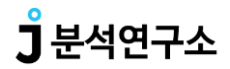

-----

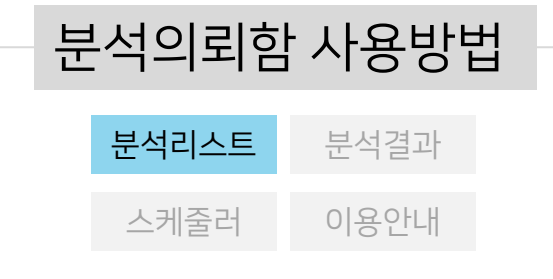

공고명에 마우스포인터를 올리면 해당 공고의 지역제한,업종제한, 신청마감일,투찰마감일 등의 간략한 정보 확인이 가능합니다.

|                                 |                           |     |            |                                                        |                                                                                 | 100-00 T                         |                                         |                                           |                                               |                     |                                                                                                    |                                                                      |                                                                                                    |                                                                                           |                                           |                                                       |                     |
|---------------------------------|---------------------------|-----|------------|--------------------------------------------------------|---------------------------------------------------------------------------------|----------------------------------|-----------------------------------------|-------------------------------------------|-----------------------------------------------|---------------------|----------------------------------------------------------------------------------------------------|----------------------------------------------------------------------|----------------------------------------------------------------------------------------------------|-------------------------------------------------------------------------------------------|-------------------------------------------|-------------------------------------------------------|---------------------|
| Ē                               | ] 스케줄러                    | 4   | \$ 입       | 찰리스트                                                   | ▲ 결과                                                                            | 발표                               | 입찰가능한 공                                 | 구들 입니다.                                   |                                               |                     |                                                                                                    |                                                                      |                                                                                                    |                                                                                           |                                           |                                                       |                     |
| 분                               | 석구분                       | 전체  | 진행중        | 미확인                                                    | 답변확인 [ 금                                                                        | ·액확인건 ]                          | 분석완료건                                   |                                           |                                               |                     |                                                                                                    |                                                                      |                                                                                                    |                                                                                           |                                           | 분석의뢰                                                  | 함 설정                |
|                                 |                           | 입찰미 | 감일 💙       | 2022-06                                                | -10 ~ :                                                                         | 2022-06-24                       | Ę                                       | 찰여부 💙                                     | 참가등록여부 🕚                                      | 기초금                 | 액 🖌                                                                                                    | 억이상                                                                  | 억 0                                                                                                    | 만                                                                                         |                                           |                                                       |                     |
| -                               |                           | 공고구 | 분선틱 🗸      | 지역선택                                                   | ~                                                                               | 전체업종                             | 종 <b>×</b>                              | 업종제한선택 🗸                                  | 세부업종선택                                        | 4 🖌 1               | 물품코드 검색 📑                                                                                                    | 물품코드값을 선택하서                                                          | 요                                                                                                    |                                                                                           |                                           |                                                       |                     |
| 검석                              | 색조건                       | 공고명 |            | ✔ 검색어                                                  | <mark>를</mark> 넣어주세요                                                            |                                  | 지역                                      | ,<br>선명해                                  | 서울<br>체 제거언                                   |                     |                                                                                                    |                                                                      |                                                                                                    |                                                                                           |                                           |                                                       |                     |
|                                 |                           | 입찰마 | '감일순 ✔     | 오름차순                                                   | ❤ 30개                                                                           | <u>।</u>                         | 신청마감                                    | 2022/06                                   | 5/12 18:00                                    |                     |                                                                                                    |                                                                      |                                                                                                    |                                                                                           |                                           |                                                       |                     |
|                                 |                           |     |            |                                                        | 51/16                                                                           |                                  | 투찰마감                                    | 2022/06                                   | 6/13 14:00                                    |                     |                                                                                                    |                                                                      |                                                                                                    |                                                                                           |                                           |                                                       |                     |
|                                 |                           |     |            |                                                        |                                                                                 |                                  | 발표일                                     | 2022/06                                   | /13 15:00                                     |                     |                                                                                                    |                                                                      |                                                                                                    |                                                                                           |                                           |                                                       |                     |
|                                 |                           |     |            |                                                        |                                                                                 |                                  |                                         | 07277772623                               |                                               |                     |                                                                                                    |                                                                      |                                                                                                    |                                                                                           |                                           |                                                       |                     |
|                                 |                           |     |            |                                                        |                                                                                 |                                  | 하한율                                     | 87.7                                      | 745%                                          |                     |                                                                                                    |                                                                      |                                                                                                    |                                                                                           |                                           |                                                       |                     |
| 3 건 [                           | [1/1]                     |     |            |                                                        |                                                                                 |                                  | 하한율<br>예가폭                              | 87.7                                      | 745%<br>~ 2%                                  | -                   |                                                                                                    |                                                                      | ₽ 공고목록 위쇄                                                                                                 | ▶ 목록엑셐빋                                                                                   | 년기 비서북                                    | (한거장 🚫                                                | 분석취소                |
| 3 건                             | [1/1]                     |     |            |                                                        |                                                                                 |                                  | 하한율<br>예가폭<br>기초                        | 87.7<br>-2%<br>181,22                     | 745%<br>~ 2%<br>20,000원                       |                     |                                                                                                    |                                                                      | 금고목록인쇄                                                                                                    | <b>▲</b> 목록엑셀빔                                                                            | 1 🔳 내서류                                   | 류함저장 🛇                                                | 분석취소                |
| 3 건  <br>번호                     | [ <mark>1/1]</mark><br>그브 | 드로  | 토차         |                                                        |                                                                                 | 경                                | 다<br>하한율<br>예가폭<br>기초<br>추정             | 87.7<br>-2%<br>181.22<br>164.74           | 745%<br>~ 2%<br>20,000원<br>15,454원            | 2.217 U             | 7]ㅊ/ㅊ져                                                                                                    | 차가제하                                                                 | 공고목록인쇄<br>입찰개시                                                                                            | ▲ 목록엑셀본<br>입찰개찰                                                                           | 고고이려인                                     | 루함저장 🛇                                                | 분석취소                |
| 3 건  <br><u>번호</u>              | [1/1]<br>구분               | 등록  | 투찰         |                                                        |                                                                                 | 공<br>발주처문                        | 하한율<br>예가폭<br>기초<br>추정<br>기초대비          | 87.7<br>-2%<br>181.22<br>164.74           | 745%<br>~ 2%<br>20,000원<br>45,454원<br>23,910원 | 추천정보                | 기초/추정                                                                                                    | 참가제한                                                                 | 금고목록인쇄<br>입찰개시<br>참가신청                                                                                    | ▲ 목록엑셀번<br>입찰개찰<br>입찰마감                                                                   | ·기 ■ 내서류<br>공고입력일                         | <sup>문</sup> 합저장 📀<br>완료일                             | 분석취소<br>메모          |
| 3건 <br><u>번호</u><br>]<br>1      | [1/1]<br>구분<br>미확인        | 등록  | 투찰         | ▲값 주몽<br>서울특별시:<br>나라장터 20                             | 학교 석면해체<br>교육청 주몽학교<br>0220605033-0(                                            | 공<br>발주처문<br>기거 공사               | 하한율<br>예가폭<br>기초<br>추정<br>기초대비<br>순공사원가 | 87.7<br>-2%<br>181.22<br>164.74<br>150.32 | 745%<br>~ 2%<br>20,000원<br>15,454원<br>23,910원 | 후천장 보<br><u>문</u> 맥 | 기초/추정<br>확인 181,220,000<br>164,745,454                                                                                                 | 참가제한<br>서울<br>4면핵체제거업                                                | 중고목록인쇄<br>입찰개시<br>참가신청<br>06/07 14:00<br>-시                                                               | ▲ 목록엑셀본<br>입찰개찰<br>입찰마감<br>06/13 15시<br>06/13 14:00                                       | 산기 ■ 내서류<br>공고입력일<br>22/06/07             | <b>완료일</b><br>22/06/08<br>21:41                       | 분석취소<br>메모<br>또) 없음 |
| 3건 <br><u>1호</u><br>그<br>2<br>그 | [1/1]<br>구분<br>미확인        | 55  | <b>투</b> 할 | A값 주몽<br>서울특별시<br>나라장터 20<br>수의 오봉<br>서울특별시<br>나라장터 20 | 학교 석면해체<br>교육청 주용학교<br>0220605033-0(<br>호분 병설유 석면<br>교육청 서울특별)<br>0220608962-0( | 발주치문<br>기거 공사<br>김해체제거궁<br>북부교육지 | 하한율<br>예가폭<br>기초<br>추정<br>기초대비<br>순공사원가 | 87.7<br>-2%<br>181.22<br>164.74<br>150.32 | ~ 2%<br>20,000원<br>15,454원<br>23,910원         | 추천장보<br>단 액         | 기초/추정           확인         181,220,000           164,745,454         105,090,000           확인         105,090,000           95,536,364 | 참가제한           서울           석연하체 제가업           서울           석연하체 제가업 | <ul> <li>공고목록인쇄</li> <li>입찰개시<br/>참가신청</li> <li>06/07 14:00<br/>-시</li> <li>06/10 10:00<br/>-시</li> </ul> | ▲ 목록액설본<br>입찰개찰<br>입찰마감<br>06/13 15시<br>06/13 15시<br>06/13 14:00 06/14 11시<br>06/14 10:00 | 27 ■ 내서록<br>공고입력일<br>22/06/07<br>22/06/09 | 문화지장<br>완료일<br>22/06/08<br>21:41<br>22/06/10<br>08:59 | 분석취소<br>메모<br>조) 없; |

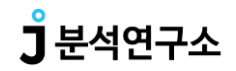

 분석의뢰함 사용방법

 분석리스트
 분석결과

 스케줄러
 이용안내

참여 가능한 입찰공고들 중 결과가 발표된 공고들을 확인하실 수 있습니다.

담당 분석가가 제시한 금액과 순위 및 실제 투찰 금액과 순위를 한 눈에 비교해 보실 수 있습니다.

|                                        |                 | 분석의뢰함 입찰정보                                                                                                    | 낙찰정보                                                                                                    | 맞                     | 축정보       | 내서류            | 함       | 고객지원                                                        | 게시판                                                                                                    |                                                           |                           |
|----------------------------------------|-----------------|----------------------------------------------------------------------------------------------------|----------------------------------------------------------------------------------------------------|-----------------------|-----------|----------------|---------|-------------------------------------------------------------|----------------------------------------------------------------------------------------------------|-----------------------------------------------------------|---------------------------|
| 라발                                     | <b>표</b><br>케줄러 | \$ 입할리스트 <u>소</u> 결과발표 한발표된 공.                                                                                                    | 고들 입니다.                                                                                                    |                       |           |                |         |                                                             |                                                                                                    |                                                           |                           |
| 분석구                                    | 분 [             | 백체 낙찰 미참여 미달 변경                                                                                                    |                                                                                                    |                       |           |                |         |                                                             |                                                                                                    | 분석                                                        | 의뢰함 설정                    |
| 검색조                                    | 년<br>건 ;        | 본석결과일 	 2022-05-23 ~ 2022-05-30 12<br>공고구분선틱 	 지역선택 	 I 전체업종 	 역                                                                                                    | 개월 3개월 6개월<br>입중제한선택 <b>∨</b> 세부                                                                               | 기초금액<br>업종선택 🗸        | ✓ 물품코드 검색 | 역 이상<br>물품코드값을 | 을 선택하세요 | 억미만                                                         |                                                                                                    |                                                           |                           |
| -                                      |                 | R고명 ✓ 검색어를 보여주세요 검색                                                                                                    |                                                                                                    |                       |           |                |         |                                                             |                                                                                                    |                                                           |                           |
|                                        |                 |                                                                                                    |                                                                                                    |                       |           |                |         |                                                             |                                                                                                    |                                                           |                           |
|                                        |                 |                                                                                                    |                                                                                                    |                       |           |                |         |                                                             |                                                                                                    |                                                           |                           |
| 건[1/                                   | 1]              |                                                                                                    |                                                                                                    |                       |           |                |         | 0                                                           | 공고목록인쇄 🛓 목                                                                                                    | 록엑셀받기 🔳                                                   | 내서류함지                     |
| 건[1/<br>호<br>]                         | 1]<br>구분        | 공고명<br>발주처명/공고번호                                                                                                    | 1순위                                                                                                    | 참여                    | 추천/실제     | 순위             | 금액차     | 금 :<br>참가제한                                                 | 공고목록인쇄 🕹 목<br>입찰/개찰<br>확인일시                                                                                                    | 록엑셀받기 🔳<br>결과<br>입력일                                      | 내서류함?<br>메도               |
| 번 [1/<br>호<br>]                        | 1]<br>구분<br>미달  | 공고명<br>발주처명/공고번호<br>결과 수의 보건복지행정타운 기계설비 성능점검 용역<br>한국자산관리공사<br>20220527120-00                                                                                                    | 1순위<br>주식회사 정도<br>37,049,540                                                                                   | 참여<br>31              | 추천/실제     | 순위             | 금액차     | 용 :<br>참가제한<br>[서훕]<br>기타유지보수정비 / 기                         | 8고목록인쇄 ▲ 목<br>입찰/개찰<br>확인일시<br>22/05/27 13:00<br>22/05/24 16:38                                                                         | 록액셀받기 🔳 결과 입력일 05/27 13시                                  | 내서류함지<br>메모<br>또) 없       |
| ± [1/<br>€<br>)<br>)                   | 1]<br>구분<br>미달  | 공고영<br>발주처명/공고번호<br>결과 수의 보건복지행정타운 기계설비 성능점검 용역<br>한국자산관리공사<br>20220527120-00<br>결과 경험 수의 중소 국제우편물류센터 기계설비 성능점<br>검 용역(냉방)<br>과학기을정보통신부 우정사업본부 서울지방우정청 국제우편물류센터<br>20220527953-01                                                                                                    | 1순위<br>주식회사 정도<br>37.049.540<br>(주)에스티에스텍<br>18.407.410                                                        | <b>참여</b><br>31<br>53 | 추천/실제     | 순위             | 금액차     | 용 :<br>참가제한<br>[셔틀]<br>기타유지보수정비 / 기<br>[전국]<br>기타유지보수정비 / 기 | 공고목록인쇄 실 목<br>인열상/개발<br>확인일시<br>22/05/27 13:00<br>22/05/24 16:38<br>22/05/25 15:00<br>22/05/20 14:52                                    | 목액설반기<br>결과<br>입력일<br>05/27 13시<br>05/25 15시              | 내서류함지<br>메모<br>또) 없       |
| 1 (1/<br>2 (1/<br>2 (1/<br>)<br>)<br>) | 1]<br>구분<br>미달  | 공고명<br>발주처명/공고변호           결과         수의         보건복지행정타운 기계설비 성능점검 용역<br>한국가산관리공사<br>20220527120-00           결과         경쟁         수의         중소         국제우편물류센터 기계설비 성능점<br>검 용역(냉방)<br>과학기울정보통신부 우정사업본부 서울지방우정청 국제우편물류센터<br>20220527953-01           결과         우의         중소         국제우편물류센터 기계설비 성능점<br>검 용역(냉방)           과학기울정보통신부 우정사업본부 서울지방우정청 국제우편물류센터<br>20220527953-01         고022년 한국예술중합학교 기계설비 성능<br>점검 용역<br>문화적유민공부 한국예술중합학교 | 1순위           주식회사 정도<br>37,049,540           (주)에스티에스택<br>18,407,410           주식회사 기장엔지니<br>어필<br>25,839,410 | 참여<br>31<br>53<br>20  | 추천/실제     | 순위             | 금액차     | 응 :<br>장가제한<br>[서울]<br>기타유지보수정비 / 기<br>[전국]<br>기타유지보수정비 / 기 | B고목록인쇄 ▲ 목<br>입찰/개찰<br>확인일시<br>22/05/27 13:00<br>22/05/24 16:38<br>22/05/25 15:00<br>22/05/20 14:52<br>22/05/24 11:00<br>22/05/20 14:51 | 목액설받기<br>결과<br>입력일<br>05/27 13시<br>05/25 15시<br>05/24 11시 | 내서류할지<br>메모<br>조 없<br>조 없 |

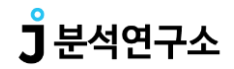

분석의뢰함 사용방법분석리스트스케줄러

참가신청 / 분석완료 / 입찰개시 입찰마감 / 현장설명 / 결과발표 분석의뢰, 분석완료 입찰마감의 구분에 맞춰 날짜에 따른 공고들의 상태를 확인하실 수 있습니다.

| 본석현황         | _     |       |                   |       |       |              |                        |            |        |          |         |                    |              |       |       |       |       |       |       |       |      |
|--------------|-------|-------|-------------------|-------|-------|--------------|------------------------|------------|--------|----------|---------|--------------------|--------------|-------|-------|-------|-------|-------|-------|-------|------|
| 🗋 스케줄러       | \$    | 입찰리스트 |                   | 🛃 결과발 | 표 입   | 찰가능한 공.      | 고 <mark>들 입니</mark> 다. |            |        |          |         |                    |              |       |       |       |       |       |       |       |      |
| Today        |       |       |                   |       |       |              |                        | << 2022년 0 | 5월 15일 | 2022년 05 | 월 25일 2 | 022년 06월           | 06일 >>       |       |       |       |       |       |       | 분석    | 의뢰함· |
| 날짜           | 16(월) | 17(화) | <b>18(</b> 수)     | 19(목) | 20(금) | 21(토)        | 22(일)                  | 23(월)      | 24(화)  | 25(수)    | 26(목)   | <mark>27(금)</mark> | 28(토)        | 29(일) | 30(월) | 31(화) | 01(수) | 02(목) | 03(금) | 04(토) | 05(  |
| 참가신청         | -     | -     | 122               | 2     | 21    | -            | -                      | -          | 2      | - 20     | - 4     | 2                  |              | -     | 1     | -     |       | 1     | 2     | 147   |      |
| 분석완료         | ~     |       | 15 <del>4</del> 5 | a     |       | -            | -                      |            | a.     | ्य       | æ       |                    | 100          | -     |       | -     |       |       |       | 1.00  |      |
| 입찰개시         | 12    | 2     | - 22              | 2     | 27    | 4            | 2                      | 1          | 1      | -28      | 14      | 23                 | 120          | -     | 1     | 0     | -27   | 1     | -     | 147   |      |
| 입찰마감         |       | 2     |                   |       | -2    | -            |                        |            | ×.     | -        | 14      | -2                 | -            | -     | -     | 1     | -2    | 1     | 1     | -     |      |
| 현장설명         |       |       | 100               | in.   |       |              | -                      |            | z      | - 5      |         |                    |              |       | -     | æ     |       | ia.   |       |       |      |
| 결과발표         | 1927  | -     | () <b>4</b> ()    | 4     | 2     | 5 <b>4</b> 1 | 2                      | 12         | Ŧ      | -2       | -       | 22                 | 5 <b>2</b> 3 | 2     | 191   | -     | - 2   |       | 2     | -     |      |
| 분석의뢰         |       | *     |                   | -     | -     |              | 8                      |            | *      | 3        | 8-      | -                  |              |       | -     | -     |       | æ     | -     |       | ļ    |
| 분석완료<br>입찰마감 | -     | æ     |                   |       | -     |              | ×                      |            | æ      |          | a.      | -                  |              | -     | -     |       |       | æ     |       | ~     |      |
|              |       |       |                   |       |       |              | _                      |            |        |          |         |                    |              |       |       |       |       |       |       |       |      |

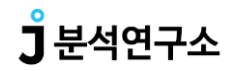

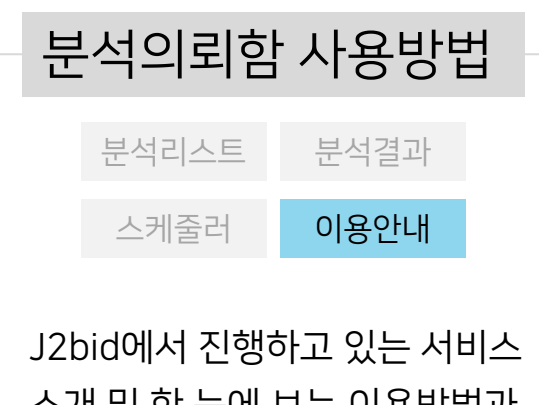

J2bid에서 진행하고 있는 서비스 소개 및 한 눈에 보는 이용방법과 고객지원센터 연락처를 확인 하실 수 있으며, 원격지원 요청도 가능합니다.

| 서비스소개 이용방법                                                                                                    |                                                                                                    |                                                                                                    |                                          |
|----------------------------------------------------------------------------------------------------|----------------------------------------------------------------------------------------------------|----------------------------------------------------------------------------------------------------|------------------------------------------|
| IG DATA를 이용한 최고의 낙찰 솔루션                                                                                                    |                                                                                                    | 고객지원센터<br>促1661-1755                                                                                                    |                                          |
| <ul> <li>1999년도 부터 시작된 전자입찰 정보를 바탕으로 12만</li> <li>35만 여개 이상의 경쟁업체의 다각도 분석</li> <li>낙찰분석 시스템을 통한 복수예가 및 팩터 분석(업종, 7</li> <li>국가에서 인증받은 솔루션을 기반으로 심화 분석</li> <li>다년간 실전 경험이 풍부한 분석 전문가의 경험 및 노하</li> </ul> | 이상의 발주처 성향 분석<br>(역, 금액, 담당자별 등)<br>우를 바탕으로 투찰금액 산정                                                                                                    | 원격지원 요청하기 > 🛄 🕆                                                                                                    |                                          |
| 통합서비스 지원<br>● 적격심사 계산부터 참여 가능한 공고에 대한 분석까지 ● 입찰에서 낙찰까지 관련된 모든 업무를 배정받은 전문 +                                                                                                    | 서비스소개         이용방법           입찰리스트         1           코스케로         1           코스케로         1           코스케로         1           코스케로         1           코스케로         1           모스케로         1           모스케로         1           모스케로         1           모스케로         1           모스케로         1           모스케로         1           모스케로         1           모스케로         1 | • विश्व विद्यार के विद्यार<br>• विश्व विद्यार के विद्यार<br>• विश्व विद्यार के विद्यार के व<br>विद्यार के विद्यार के विद्यार के विद्यार के विद्यार के विद्यार के विद्यार के विद्यार के विद्यार के विद्यार के व                                                                                                    | 고객지원센터<br>(문 1661-1755<br>원격지원 요청하기 > 특히 |
|                                                                                                    |                                                                                                    | • हॉलीਉसे: 884 रे.ही (वर:अ: [1661-1755]           • हॉलीਉसे: 884 रे.ही (वर:अ: [1661-1755]           • हॉलीਉसे: 884 रे.ही (वर:अ: [1661-1755]           • हॉलीਉसे: 884 रे.ही (वर:अ: [1661-1755]           • हॉलीਉसे: 884 रे.ही (वर:अ: [1661-1755]           • हॉलीਉसे: 884 रे.ही (वर:अ: [1661-1755]           • हॉलीਉसे: 884 रे.ही (वर:अ: [1661-1755]           • हॉलीਉसे: 884 रे.ही (वर:अ: [1661-1755]           • हॉलीਉस: 884 रे.ही (वर:अ: [1661-1755]           • हॉलीਉस: 884 रे.ही (वर:अ: [1661-1755]           • हॉली (वर: [1661-1755]           • हॉली (वर: [1661-1755]           • हॉ |                                          |
|                                                                                                    | <ul> <li>스케콜러 또는 리스트 형식으로 해당되는 입찰 정보를 보실 수 있</li> <li>원하시는 조건을 설정하여 해당되는 입찰 정보를 보실 수 있습니다</li> <li>분석 전문가의 'BIG DATA를 이용한 최적의 낙찰 솔루션'을 통한 #</li> <li>참가신청 또는 투찰을 진행 했을 경우 체크하여 입찰 관리를 합니다</li> <li>아직도 잘 모르실 경우 담당자에게 연락하여 원격지원 서비스를 통</li> </ul>                                                                                                    | 습니다.<br>가.<br>추천 금액을 확인 합니다.<br>다.<br>반습니다.                                                                                                    |                                          |

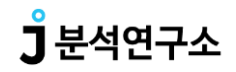

입찰/낙찰정보 사용방법 시설(공사 용역(서비스) 구매(물품) 전체공고

공사, 용역, 구매 및 기타 공고들의 입찰정보와 낙찰정보를 보실 수 있습니다. 검색조건 설정을 통하여 보다 자세하게 공고를 찾는 것이 가능합니다.

|          |             |                                                                          |                |      | <mark>၂</mark> 분석연구소                                                                |                            |                    |            |                         |                |       |                |
|----------|-------------|--------------------------------------------------------------------------|----------------|------|-------------------------------------------------------------------------------------|----------------------------|--------------------|------------|-------------------------|----------------|-------|----------------|
|          |             | 분석의뢰함 입찰정보                                                               |                | 낙찰정보 | 보 맞춤정보 내서류함 고객지원                                                                    | 게                          | 시판                 |            |                         |                |       |                |
| 전체입      | i종 전기       | 체공고                                                                      |                |      |                                                                                     |                            |                    |            |                         |                |       |                |
|          | 현체공고        | \$ 입찰정보 🔨 낙찰정보                                                           | Q 상세검색         | 입탈/  | 결과 포함 전체 공고입니다.                                                                     |                            |                    |            |                         |                |       |                |
|          |             | 등록일 · 2022-05-15 ~ 2022-0                                                | S              |      |                                                                                     | <mark>]</mark> 분석연         | !구소                |            |                         |                |       |                |
| 검색       | i조건         | 공고명 V 검색어를 넣어주세요                                                         |                | ĩ    | 분석의뢰함 입찰정보 낙찰정보                                                                     | 맞춤정보                       | <u>1</u>           | 내서류함       | 고객지원                    | 게시판            | 1     |                |
|          |             | 아파트체외 시담체외 지명체외                                                          |                | 1    |                                                                                     |                            |                    |            |                         |                |       |                |
| 총 38,334 | 건 [1/1,917] |                                                                          | 전체업종           | : 낙칠 | 갈정보                                                                                 |                            |                    |            |                         |                |       |                |
| 번호       | 구분          | 발주                                                                       | □ 전체공          | æ    | \$ 입철정보 <u>&lt; 낙찰정보</u> Q, 상세검색 낙찰 결과 발표                                           | 린 공고들 입니다.                 |                    |            |                         |                |       |                |
|          |             | 수의 연안부두 해양광장 열린관광지 조성사업                                                  |                |      | 결과발표일 💙 2022-05-23 ~ 2022-05-30 17개월 37개월                                           | 6개월 12개월                   | 기초금액 💙             | 억 이상       | 억 미만                    |                |       |                |
|          |             | 인천광역시 중구<br>나라장터 20220541692-00                                          | 검색조건           |      | 공고구분선틱 🗸 지역선택 🗸 세부지역 🖌 🛛 전체업증 🗸                                                     | ==전체업종 전체 ==               | •                  | ✔ 물품코드 검색  | 물품코드값을 선택하세요            |                |       |                |
|          |             | 제제 🛷 겨기이고 노출 내나바 교체사이 제                                                  | _              |      | 공고명 💙 검색어를 넣어주세요 검색 결과발표일                                                           | ✔ 내림차순 ✔                   |                    |            |                         |                |       |                |
| 2        |             | 경기도교육청 경기외국어고등학교<br>나라장터 20220540847-01                                  |                | C    | ] 아파트체의 🗌 시담체의 🗌 지명체의 🗌 취소체의 🗌 유찰체의 🗌 중                                             | 응동도급계외 📋 학교                | 교장터(S2B)체외 📋       | K-APT계외    |                         |                |       |                |
| 3        |             | <b>긴급 수의 하수처리장 생물반용조 산기설비 :</b><br>강원도 속초시 하수도사업소<br>나라장터 20220541620-00 | 출 9,386 건 [1/4 | 170] |                                                                                     |                            |                    |            | <b>8</b> 82             | 목록인쇄 🛓 목       | 록엑셀받기 | ■ 내서류함저장       |
|          |             |                                                                          | 번호<br>         | 구분   | 공고명<br>발주처명/공고번호                                                                    | 기초/추정                      | 참가제한               | 1순위        | 낙찰금액/낙찰율                | 투찰하한율<br>낙찰사정율 | 참여수   | 결과공개           |
|          |             |                                                                          | 1              |      | 열과 2급 중조 하남상산곡,광암 공공주택지구 지구관리 경비용역<br>한국토지주택공사<br>한국토지주택공사 전자조달시스템 2201557-00       | 301,912,000<br>274,465,455 | 전국<br>보안 경비.무      | 결과 원문확인    | 0.000%                  | 80.495%<br>-%  | 106   | 22/05/30 10:10 |
|          |             |                                                                          | 2              |      | [23] 수의 지당 금구공용원 국민체육센터 건립공사 관급자재(기계-영각<br>탑)<br>조율형 서툴지방조달형<br>나라관터 20220519213-00 | 78,000,000                 | 전국<br>건설자재 /       | [최](주)경인기계 | 75,900,000원<br>99.968%  | 0.000%<br>-%   | 1     | 22/05/30 10:01 |
|          |             |                                                                          | 3              |      | 열관 2022년 영산강 보(승촌, 즉산) 부유물 수거운반 용역<br>한국수자원공사<br>한국수자원공사 전자조달시스템 kw-85202201894-00  | 91,426,000                 | 광주 / 전날<br>폐기물수집 운 | 낙찰예정       | 76,330,000원<br>84.0634% | 0.000%<br>-%   | 2     | 22/05/30 10:00 |
|          |             |                                                                          | 4              |      | [2] ←의 중소 승촌보 주수문 보조개도계 제조구매<br>한국수가원공사<br>한국수가원공사 전자조달시스템 kw-81202201991-00        | 31,900,000<br>29,000,000   | 전국<br>기계장비.유체      | 낙찰예정       | 27.885,400원<br>88.0959% | 0.000%<br>-%   | 47    | 22/05/30 10:00 |

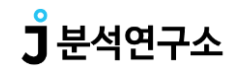

맞춤정보 사용방법맞춤입찰맞춤관심어맞춤물품번호경쟁업체분석

지역별/면허별 등 조건을 설정하여, 맞춤그룹 별로 입찰공고 및 낙찰정보와 스케줄을 관리 할 수 있습니다. 맞춤정보 설정은 여러 개 생성 가능하며, 각 맞춤설정에 맞춰진 입찰/낙찰 공고들 확인 및 별도의 분석의뢰가 가능합니다.

|                                   |         | <b>〕</b> 분                                                                                                    | 석연구소                                                                                                    |                           |                                          |                                                              |                               |                                                                      |                            |
|-----------------------------------|---------|----------------------------------------------------------------------------------------------------|----------------------------------------------------------------------------------------------------|---------------------------|------------------------------------------|--------------------------------------------------------------|-------------------------------|----------------------------------------------------------------------|----------------------------|
|                                   |         | 분석의뢰함 입찰정보 낙찰정보                                                                                                    | 맞춤정보 내                                                                                                    | 서류함                       | 고객지원                                     | 4                                                            | 게시판                           |                                                                      |                            |
| t<br>춤입                           | 찰       |                                                                                                    |                                                                                                    |                           |                                          |                                                              |                               |                                                                      |                            |
| <b>+</b> 맞;                       | 충전체     | 📃 맞충입찰 📫 맞충낙찰 🎽 스케출러 현재 투찰 가능한 공고들 입                                                                                                    | ILICH.                                                                                                    |                           |                                          |                                                              |                               |                                                                      |                            |
| 맞춤                                | 그룹      | 경기-전기 경기-정보통신                                                                                                    |                                                                                                    |                           |                                          |                                                              |                               | 맞춤장                                                                  | 성보수정                       |
| 설정                                | 내용      | 추정가격   0.5억 ~ 1.8억까지(미발표포함) 면허제한   전기/ 지역제한   경기,경기 김포시 공고<br>제외발주처   학교장터, 씨마켓, 온비드 기본정렬기준   등록일[내림차순]                                                                                                    | 구분   취소제외, 유찰제의, 시담제외                                                                                        | l, 지명제외, 여성               | 성제외, 공동도급제외, 3                           | 낙찰제외, 협상제외, 민구                                               | 간제외                           |                                                                      |                            |
| 74 64                             | 2.74    | 등록일 💙 2022-04-30 ~ 2022-06-13 1개월 3개월 6개월                                                                                                    | 12개월 추정가격 0.5                                                                                                | 억 이상                      | 1.8 억미만                                  | 공고구분선틱 🗸                                                     | 선택지역전체                        | · 업종선택                                                               | ~                          |
| 844                               | ±10     | 고고며 🗸 거새어른 넣어즈세요. 거새 두로인 🗸 내리                                                                                                    |                                                                                                    |                           |                                          |                                                              |                               |                                                                      |                            |
|                                   |         |                                                                                                    | 자순 💙                                                                                                    |                           |                                          |                                                              |                               |                                                                      |                            |
| 1건 [1/2]                          | ]       |                                                                                                    | 지순 🗸                                                                                                    |                           | <b>읍</b> 공고목록                            | 특인쇄 ▲목록엑설                                                    | [받기 🖀 내서류                     | 류함저장 🕇                                                               | • 분석의뢰                     |
| 1건 [1/2]<br>번호                    | ]<br>구분 | · · · · · · · · · · · · · · · · · · ·                                                                                                    | 지순 ¥<br>기초금액<br>추정금액                                                                                         | 참가제한                      | ● 공고목록<br>입찰개찰<br>참가신청                   | 운인쇄 ▲목록액설<br>입찰개시<br>마감                                      | 반기 ■내서취<br>현장설명<br>일시         | 류할저장 +                                                               | - 분석의뢰<br>분석               |
| 1건 [1/2]<br>번호<br>                | ]<br>구분 | 공고명<br>발주처명/공고번호           행정         A값           경기외고 노후 냉난방 교체사업 전기공사<br>경기도교육청 경기외국어고등학교<br>나라장터 20220540847-01                                                                                                    | 자순 V<br>기초금액<br>추정금액<br>111,688,000<br>101,534,546                                                           | <b>참가제한</b><br>경기<br>전기공사 | ● 공고목록<br>입찰개찰<br>참가신청<br>22/06/03 11:00 | 한1쇄 ▲ 목록액설<br>입찰개시<br>마감<br>22/05/30 11:00<br>22/06/03 10:00 | 1받기 🔳 내서족<br>현장설명<br>일시       | 류한저장 +<br>입력일<br>22/05/3                                             | • 분석의로<br>분석<br>분석         |
| 1건 [1/2]<br>번호<br>                | 구분      | 공고영<br>발주처명/공고번호       정정 A값 경기외고 노후 냉난방 교체사업 전기공사<br>경기도교육청 경기외국어고등학교<br>나라장터 20220540847-01       수의 00부대 전력시설 보수공사(2)<br>국방부 국방조달 수도기계화보병사단<br>국방부 전자조달시스템 2022LNR00482022-08696-01                                                                                                    | 자순 V<br>기초금액<br>추정금액<br>111,688,000<br>101,534,546<br>62,479,000<br>56,799,090                               | <b>참가제한</b><br>경기<br>전기공사 | ● 공고목록<br>입찰개찰<br>참가신청<br>22/06/03 11:00 | 한1쇄 ▲ 목록액설<br>입찰개시<br>마감<br>22/05/30 11:00<br>22/06/03 10:00 | 1받기 T 내서족<br>현장설명<br>일시       | 류한저장 <b>+</b><br>입력일<br>22/05/3                                      | • 분석의로<br>분석<br>분석         |
| 1건 [1/2]<br>번호<br>1<br>2<br>3<br> | ]<br>구분 | 공고영<br>발주처명/공고번호       정정     A값       경기외고 노후 냉난방 교체사업 전기공사<br>경기도교육청 경기외국어고등학교<br>나라장터 20220540847·01       수의     이부대 전력시설 보수공사(2)       국방부 전자조달시스템 2022LNR00482022-08696-01       건립     A값       경기외고 노후 냉난방 교체사업 전기공사<br>경기도교육청 경기외국 소등학교       내라 전자조달시스템 2022LNR00482022-08696-01       건립     A값       경기외고 노후 냉난방 교체사업 전기공사<br>경기도교육청 경기외국어고등학교       내라장터 20220540847-00 최를 차수가 아닙니다. | 자순 V<br>기초금액<br>추정금액<br>111,688,000<br>101,534,546<br>62,479,000<br>56,799,090<br>111,688,000<br>101,534,546 | 참가제한       경기<br>전기공사     | ● 공고목록<br>입찰개찰<br>참가신청<br>22/06/03 11:00 | 8인쇄 ▲목록액설<br>입찰개시<br>마감<br>22/05/30 11:00<br>22/06/03 10:00  | 방반기 <b>도 내셔</b><br>현장설명<br>일시 | 류할적강           입력일           22/05/3           05/30           05/27 | - 분석 이로<br>분석<br>분석<br>* 석 |

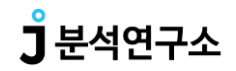

 맞춤정보 사용방법

 맞춤입찰
 맞춤관심어

 맞춤물품번호
 경쟁업체분석

별도의 관심어(키워드)를 설정하여 해당 관심어가 포함된 공고명의 공고들만 정렬하여 볼 수 있습니다. 현재 투찰 가능한 공고들부터 낙찰된 공고들까지 확인 가능하며, 관심어는 최대 30개까지 추가 할 수 있습니다.

|          |      | <b>〕</b> 분석연·                                                                                            | 구소                         |                          |                                  |                                  |             |          |      |
|----------|------|----------------------------------------------------------------------------------------------------|----------------------------|--------------------------|----------------------------------|----------------------------------|-------------|----------|------|
|          |      | 분석의뢰함 입찰정보 낙찰정보 맞춤정보                                                                                     | Ч                          | 서류함                      | 고객지원                             |                                  | 게시판         | (        |      |
| 관심경      | 검색어  |                                                                                                    |                            |                          |                                  |                                  |             |          |      |
| 맞춤       | 검색전체 | 맞충관심어입찰 맞춤관심어낙찰 현재 투찰 가능한 공고들 입니다.                                                                       |                            |                          |                                  |                                  |             |          |      |
| 관        | ·심어  | 전체검색어 🕝 전선 전자기기 전기자재                                                                                     |                            |                          |                                  |                                  |             | 관심검색어 추  | 가/수정 |
|          |      | 등록일 💙 2022-04-30 ~ 2022-06-13 1개월 3개월 6개월 12개월<br>고고구부서팀 🗙 지역서택 💙 세부지역 💙 전체 💙 == 전체 전체 == 💙              | 기초금액 🗸                     | <u>ଟ</u> (               | 상                                | 억 미만                             |             |          |      |
| 검색       | 색조건  | 공고명         ✔         검색어를 넣어주세요         검색         등록일         ✔         내립차순         ✔                 |                            |                          |                                  |                                  |             |          |      |
|          |      | 🗌 아파트제외 📄 시담제외 📄 치명제외 📄 취소제외 📄 공동도급제외                                                                    |                            |                          |                                  |                                  |             |          |      |
| 총 44 건 [ | 1/3] |                                                                                                    |                            |                          | <b>음</b> 공고목록                    | 인쇄 📥 목록엑셀                        | 받기 🔳 내서     | 류함저장 🕇   | 분석의뢰 |
| 번호       | 구분   | 공고명<br>발주처명/공고번호                                                                                         | 기초금액<br>추정금액               | 참가제한                     | 입찰개찰<br>참가신청                     | <u>입찰개시</u><br>마감                | 현장설명<br>일시  | 입력일      | 분석   |
| 1        |      | 중소 구례S/S 회룡D/L 회룡간 전선상위용량 교체공사 감리용역<br>한국견력공사<br>한국전력공사 전자조달시스템 E012204770-00                            | 23,979,005<br>21,799,096   | 견남<br>종합감리용역 / 전력<br>감리업 | 22/06/08 13:00<br>22/06/07 18:00 | 22/05/27 17:00<br>22/06/08 12:00 | <u>a</u> .c | 22/05/30 | 분석   |
| 2        |      | [2급] [AZ] ★실적제한 및 철도신호기술자보유★경전선 낙동강역 등 2역 신호설비 개량 기타공사<br>한국철도공사 회계통합센터<br>나라장터 20220541001-00           | 804,572,000<br>731,429,091 | 전국<br>전기공사               | 22/06/02 11:00                   | 22/05/30 10:00<br>22/06/02 10:00 | <u>81</u> 0 | 22/05/27 | 분석   |
| 3        |      | 17. 중소 재인 2022학년도 대전선유초등학교 방학 중 위탁급식 납품업체 선정 공고<br>대전광역시교육청 대전광역시서부교육지원청 대전선유초등학교<br>나라장터 20220538626-00 | 5,000<br>34,954,545        | 대천<br>급식 부식(농축해산<br>물)   | 22/06/22 11:00                   | 22/05/27 11:00<br>22/06/08 10:00 | 20          | 22/05/27 | 분석   |
| 4        |      | 중▲ 플리에틸렌전선관(마이크로덕트,MD-HDI-12-4)외 2종-경기                                                                   | -                          | 전국                       | 22/06/03 15:00                   | 22/05/26 00:00                   |             |          | -    |

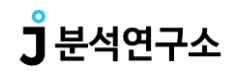

 맞춤입찰
 맞춤관심어

 맞춤물품번호
 경쟁업체분석

별도의 물품번호를 설정하여 해당 물품번호가 포함된 공고들만 정렬하여 볼 수 있습니다. 물품번호는 최대 30개까지 추가 가능합니다.

|         |      | <mark>]</mark> 분석연                                                                                          | 연구소                        |                          |                            |                                  |            |          |       |
|---------|------|----------------------------------------------------------------------------------------------------|----------------------------|--------------------------|----------------------------|----------------------------------|------------|----------|-------|
|         |      | 분석의뢰함 입찰정보 낙찰정보 맞춤정                                                                                         | 보내                         | 서류함                      | 고객지원                       | ſ                                | 게시판        | Ĩ        |       |
| 낮춤물     | 물품번고 | 2                                                                                                    |                            |                          |                            |                                  |            |          |       |
| 맞춤      | 물품전체 | 맞충물풍입찰         맞충물풍낙찰         현재 투찰 가능한 공고를 입니다.                                                            |                            |                          |                            |                                  |            |          |       |
| 권       | 산심어  | 전체물품변호 💿 폐쇄형배전반[3912110301] 배전반부자재[3912119101]                                                              |                            |                          |                            |                                  |            | 맞춤물품 추기  | 가/수정  |
| 5 건 [ 1 | /1]  | 공고명     검색이를 넣어주세요     검색     동록일     내립차순       ②     아파트제외     ②     시담제외     ☑     취소제외     □     공동도급제외 |                            |                          | <b>읍</b> 공고목록              | 인쇄 🛓 목록엑셀                        | 발기 🖀 내서    | 류함저장 🕇   | • 분석의 |
| 번호      | 구분   | 공고명<br>발주처명/공고번호                                                                                            | 기초금액<br>추정금액               | 참가제한                     | 입찰개 <mark>찰</mark><br>참가신청 | 입찰개시<br>마감                       | 현장설명<br>일시 | 입력일      | 분     |
| 1       |      | 동소         육군         00여단 훈련장 현대화 전기 수배전반           조달청 인천지방조달청         나라장터 20220522661-00                | 224,132,000<br>207,914,670 | 전국<br>배전반,변압기            | 22/05/31 11:00             | 22/05/27 10:00<br>22/05/31 10:00 |            | 22/05/27 | 분     |
| 2       |      | 881 중소 연구장비 공동활용시설 구축 건설공사 수배전반설비 구매설치<br>한국해양과학기술원<br>나라장터 20220512080-02                                  | 618,890,000<br>562,627,273 | 전국<br>전기공사 / 배전반,<br>변압기 | 22/06/09 11:00             | 22/06/07 10:00<br>22/06/09 10:00 | -          | 22/05/26 | 분     |
| 3       |      | 88 중소 연구장비 공동활용시설 구축 건설공사 수배전반설비 구매설치<br>한국해양과학기술원<br>나라장터 20220512080-01 최종 차수가 아닙니다.                      | 618,890,000<br>562,627,273 | 전국<br>전기공사 / 배전반,<br>변압기 | 22/05/31 11:00             | 22/05/27 10:00<br>22/05/31 10:00 |            | 22/05/19 | 분     |
|         |      | 중소 전기통신처-1980 4단계 T2확장 배전반 제조구매(서측)                                                                         | -                          | 저크                       | 22/05/21 15:00             | 22/05/27 14:00                   |            |          |       |

0

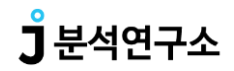

| 맞춤정보   | 사용방법   |
|--------|--------|
| 맞춤입찰   | 맞춤관심어  |
| 맞춤물품번호 | 경쟁업체분석 |

관심 경쟁업체를 등록하여 해당 경쟁업체의 공고 참여이력 및 순위 등을 확인 할 수 있습니다. 경쟁업체는 업체명 / 대표자명 / 사업자번호 / 주소지로 검색 가능 합니다.

| 뢰함                                      | 입찰정보                                 | 낙           | 찰정보                 | 맞춤정보 | 내서 | 류함      | 고객지원       | 게 |
|-----------------------------------------|--------------------------------------|-------------|---------------------|------|----|---------|------------|---|
| 경쟁업체분                                   | 분석                                   |             |                     |      |    |         |            |   |
| 경쟁업체검색                                  | 관심경쟁사관                               | 리           |                     |      |    |         |            |   |
| *(필수항목) 업체                              | 명, 대표자명, 사업자번호                       | 중 한가지 이상 입력 | 력                   |      |    |         |            |   |
| * 업체명                                   |                                      |             | * 대표자명              |      |    | * 사업자번호 | 7998600201 |   |
|                                         |                                      |             |                     |      |    |         |            |   |
| 주소지<br>관심경쟁사 등록                         | 록하기                                  |             | Q 업체검색              |      |    |         |            |   |
| 주소지<br>관심경쟁사 등록<br>업체명                  | <b>루하기</b><br>주식회사 정파사               |             | Q 업체검색              |      |    |         |            |   |
| 주소지<br>관심경쟁사 등록<br>업체명<br>대표자명          | <b>루하기</b><br>주식회사 정파사<br>김현일        |             | Q 업체검색              |      |    |         |            |   |
| 주소지<br>관심경쟁사 등록<br>업체명<br>대표자명<br>사업자번호 | 록하기<br>주식회사 정파사<br>김현일<br>7998600201 | Q 참여리스!     | Q 업체검색<br>트검색 ♥관심등록 |      |    |         |            |   |
| 주소지<br>관심경쟁사 등록<br>업체명<br>대표자명<br>사업자번호 | 주식회사 정파사       김현일       7998600201  | Q, 참여리스!    | Q 업체검색<br>트검색 ♥관심등록 |      |    |         |            |   |

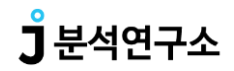

 맞춤정보 사용방법

 맞춤입찰
 맞춤관심어

 맞춤물품번호
 경쟁업체분석

관심 경쟁업체는 최대 100개의 업체까지 등록 가능하며, [조회] 버튼을 클릭하여 해당 업체가 참여한 공고 확인이 가능합니다.

|                      |                        |                      |                               | J | e석연구소 |        |       |      |    |     |
|----------------------|------------------------|----------------------|-------------------------------|---|-------|--------|-------|------|----|-----|
| 의뢰함                  |                        | 입찰정보                 | 낙찰정                           | z | 맞춤정보  | 내서류함   |       | 고객지원 |    | 게시핀 |
| 경쟁언                  | 체분석                    | 4                    |                               |   |       |        |       |      |    |     |
| 00H                  |                        | 2111202011           | 11.71                         |   |       |        |       |      |    |     |
| - 경쟁업<br>등록된         | <sup>체검색</sup><br>관심경장 | 관심경쟁사관<br>방사(초]대 10( | <sup>표리</sup><br>0개까지)        |   |       |        |       |      | _  |     |
| - 경쟁업<br>- 등록된<br>번호 | 체검색<br>관심경장            | 관심경쟁사관<br>평사(최대 10(  | 관리<br>0개까지)<br><sup>회사명</sup> |   | 대표자명  | ز<br>ر | 사업자번호 | 참여이력 | 삭제 |     |

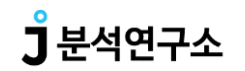

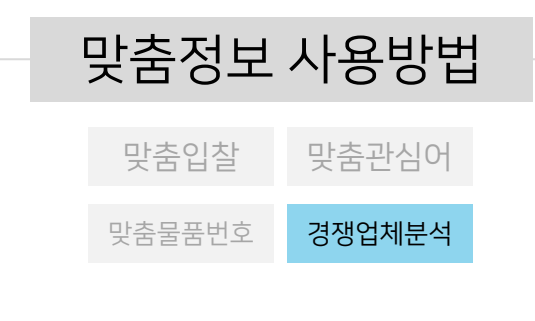

관심 경쟁업체가 참여한 공고는 검색조건을 설정하여 보다 상세한 확인이 가능합니다.

|        | 분석의뢰함             | 입찰정보       |                   | 낙찰정보      | Į.       | 맞춤정보    | L      | 내서류힘   |        | 고객지   | 4       | 게시판   |          |       |
|--------|-------------------|------------|-------------------|-----------|----------|---------|--------|--------|--------|-------|---------|-------|----------|-------|
| 생업처    | 분석                |            |                   |           |          |         |        |        |        |       |         |       |          |       |
| 경쟁업체 취 | 함여이력 업체정보검색       |            |                   |           |          |         |        |        |        |       |         |       |          |       |
| 업체정보   | 업체변경 업체명 주식회사     | 정파사        | 대표자명              | 김현일       | 사업자번:    | ± 79986 | i00201 | 관심업체선택 | 객 관심업차 | 추가    |         |       |          |       |
|        | 결과발표일 🖌 2022-04-3 | 0 ~ 2022-  | 05-30 1           | 개월 3개월    | 6개월 7    | 초금액     | ~      | 억 이상   |        | 억미만 순 | 2       | 위 투찰경 | 하한물 🗸    |       |
| 검색조건   | 공고구분선틱 🖌 지역선택     | ✔ 전체업종     | • <b>୰</b> ପ୍ର    | S제한선택 🖌 서 | 네부업종선택 🔹 |         |        |        |        |       |         |       |          |       |
| 0,-2   | 공고명 🗸             |            | 20 <sup>7</sup> H | 보기 🗸 검색   | KH -     |         |        |        |        |       |         |       |          |       |
|        | 전체 1순위 5순위이내      | 10순위이내 🗌 이 | 파트제외 🗌            | 시담제외 🗌    | 지명제외 📋   | 취소제외    | 🗌 공동도급 | 제외     |        |       |         |       |          |       |
| 건[1/0] |                   |            |                   |           |          |         |        |        |        |       | 8 226   |       |          |       |
|        |                   |            |                   |           |          |         |        | 6170   |        |       | 0.9-1-4 |       | 749221   | 비대지파업 |
| 변호     | 공고명<br>박주처명/공고변호  | 참가제한       | 하한율               | 기초/추정     | 예정가격     | 사정율     | 11740  | 구달성보   | 20     | 참여수   | 비겨우     | 그에    | CH SHITH |       |

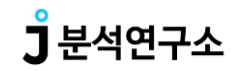

| 내서류함 사용방법 |      |  |  |  |  |  |
|-----------|------|--|--|--|--|--|
| 입찰정보      | 결과정보 |  |  |  |  |  |
| 스케줄러      | 확인공고 |  |  |  |  |  |

투찰 가능한 공고들을 직접 관리 할 수 있는 기능입니다. 특정한 공고들끼리만 모아 볼 수 있도록 그룹 생성도 가능합니다. 또한 입찰 확인한 공고만 따로 모아서 추후 결과만 볼 수도 있습니다.

|         | 분석의뢰함 입찰정보 낙찰정보 맞춤                                                            | 정보 내사    | 류함     | 고객지원         |            | 게시판      |      |        |
|---------|-------------------------------------------------------------------------------|----------|--------|--------------|------------|----------|------|--------|
| 찰정보     |                                                                               |          |        |              |            |          |      |        |
| 전체공고    | 입찰가능공고 결과발표공고 스케줄러 현재 투찰 가능한 공고를 입니다.                                         |          |        |              |            |          |      |        |
| 그룹      | 전체보기 그룹없음 1번그룹                                                                |          |        |              |            |          | 그룹 주 | 느가/수정  |
|         | 저장일 ✔ 2022-05-15 ~ 2022-05-30 1개월 3개월 6개월 12개월                                | 기초금액 🖌   | 억 이상   | 억미           | 만          |          |      |        |
| 거새주거    | 공고구분선틱 💙 지역선택 💙 전체업증 💙 ==전체업증 전체 == 💙                                         | ~        |        |              |            |          |      |        |
| 8740    | 공고명         ✔         검색어를 넣어주세요         검색         저장일         ✔         20개 | ✔ 내림차순 ✔ |        |              |            |          |      |        |
|         | 아파트체외 시달체외 지명체의 취소체의 유철체의 공동도급체의 (                                            | ) 투찰체크   |        |              |            |          |      |        |
| 건[1/0]  |                                                                               |          | 선택그룹이동 | ◎ 내서류함삭제     |            | 인쇄 🛓 목록약 | 멕셀받기 | ╋ 분석의로 |
| 호<br>구분 | 투찰 공고명<br>여부 발주처명/공고번호                                                        | 기초/추정    | 참가제한   | 입찰개찰<br>등록마감 | 입찰개시<br>마감 | 입력일      | 저장일  | 메모     |
|         | 검색된 데이트                                                                       | 1가 없습니다. |        |              |            |          |      |        |

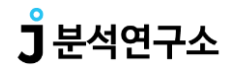

### J2bid 결제 시스템 소개

확인 할 수 있습니다.

가능합니다.

] 분석연구소

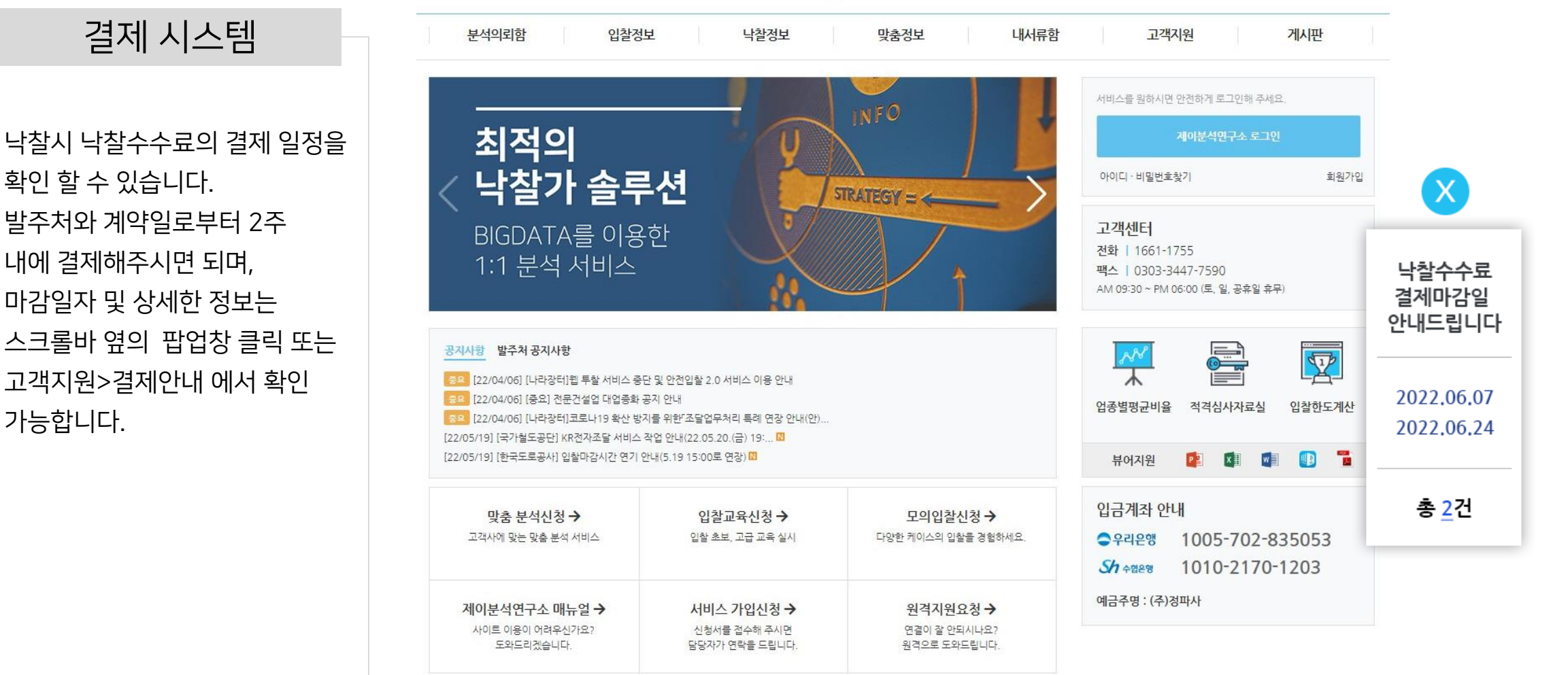

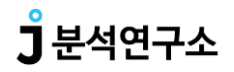

#### J2bid 결제 시스템 소개

#### 결제 시스템

낙찰수수료 결제는 계좌이체 또는 홈페이지 내 카드 결제도 가능합니다. 기간 및 업종별 검색조건에 따른 낙찰수수료 결제 정보 및 미결제 수수료건 등을 확인하실 수 있습니다.

#### 낙찰수수료결제

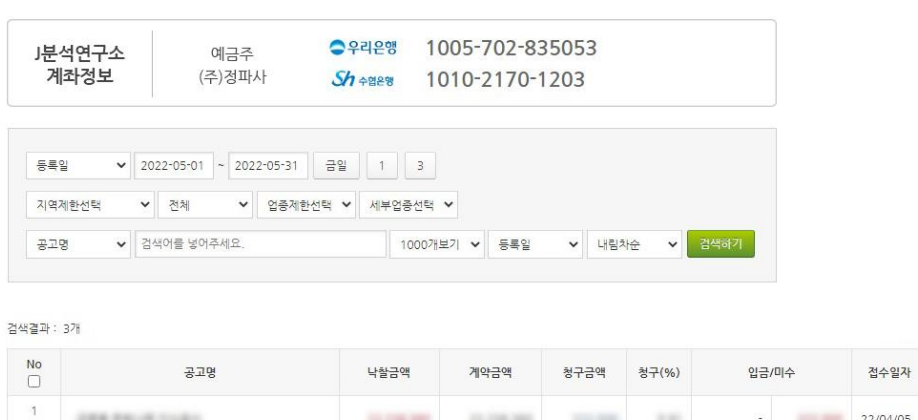

|   | 0-0                                                                                                    | 7207       |            | 0107      | 01(/0/ | 80   | -11       | BTEN     | 2,102    |
|---|----------------------------------------------------------------------------------------------------|------------|------------|-----------|--------|------|-----------|----------|----------|
| 1 | 2010/02/01/02/                                                                                                    | 11.208.000 | 11,216,388 | -         | 1.01   |      | -         | 22/04/05 | 22/05/30 |
| 2 | $w_{i} \in \mathcal{J}_{i} ( \mathbb{R} \mathbb{R} ) \subset \mathbb{R} \times \{ i \in [i \in [i \in [i]], i \in [i] \} \}$ | 10.01.00   | 10.00.00   | -         |        |      | -         | 22/04/01 | 22/05/30 |
| 3 | 2012 \$510 AU 10 \$22 \$ 14 15 1<br>\$12                                                                                     |            | 10.000     | 1.010.000 | 0.01   | 17.1 | 1.010.000 | 22/03/11 | 22/05/30 |
|   | 합계                                                                                                    | 11,000,000 | 11.44      | 1.101.000 | 25     | 0    | 1.100.000 |          |          |

겨 에저이

#### 총 결제금액

| 총 3건 <b>2</b> | 700,000 원 | 이백칠십만원 |
|---------------|-----------|--------|
|---------------|-----------|--------|

#### 결제 정보 입력 ※세금계산서 선발행 요청시 고객센터로 연락주시면 영업일 2일내로 처리됩니다.(1661-1755)

| 세금계산서 발급용 이메일주소 | ] |      |
|-----------------|---|------|
| 연락처             |   | 결세하기 |

## 감사합니다.

기타 문의가 있는 경우 고객지원센터로 연락바랍니다. 고객지원센터 | 1661-1755

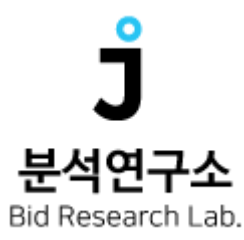